### **CISION** Gérer vos tags sur LuQi

#### Table des matières

| I.   | Créer des tags                  | 1  |
|------|---------------------------------|----|
| II.  | Modifier un tag                 | 3  |
| III. | Activer/Désactiver un Tag       | 4  |
| IV.  | Supprimer définitivement un tag | 6  |
| v.   | Les tags automatiques           | 7  |
| VI.  | Rappel                          | 11 |

#### I. Créer des tags

#### <u>Via le bouton tag</u>

Cocher la retombée que vous souhaitez taguer puis cliquez sur le **bouton Tag** dans la barre d'action à droite de l'écran.

|                | Thèmes Eiltres                                             |                                                                                                    | NOUVEAU                                     |                             |        |
|----------------|------------------------------------------------------------|----------------------------------------------------------------------------------------------------|---------------------------------------------|-----------------------------|--------|
| යි<br>Accueil  | Boite de réception                                         | ACTUALITES ALERTES SELECTIONS PERSONNELLES PANORAMAS TABLE                                                                             | EAUX DE BORD ANALYSES PORTFOLI              | O TAGS<br>Ma recherche 🗸    | - C    |
| $\otimes$      | Toute ma veille                                            | Cocher la page Tout cocher 🚳 (1 Sélections) 🛞                                                                                          | Trier par Date de                           | publication (décroissant) 🐱 |        |
| el Listening   | Mes Thèmes 💿 14<br>Corporate - Ma marque<br>Maternité      | 107 résultats                                                                                                    | 50                                          | Perpage 1/3 v →             | =      |
| G<br>Connect • | Soins Mains<br>Soins Corps<br>Soins Bébé<br>Soins Homme    | Sevene invesut pour monter en puisance cans<br>Le Journal Des EnTREPRISES-LE BRIEF (EDITION NOUVELLE                                   | AQUITAINE] (NEWSLETTER) - Anthony Rey       | Boite de réception          | Ē      |
| ()<br>veille   | Soins Visage<br>Mes Concurrents<br>Cosmétique naturelle et | Press     O7 ferrier 2025     Sevene Investit pour monter en pulssance dans     Le JOURNAL DES ENTREPRISEs - LE BRIEF (EDMON OCCITANE) | l'homéopathie<br>(NEWSLETTER) - Anthony Rey | 0                           | ×<br>۲ |

Dans la po-up, tapez le **nom** de votre tag puis cliquez sur **Créer un nouveau tag « Nom du tag ».** Enfin, cliquez sur **Appliquer**. Le tag sera alors créé et apparaîtra dans le menu déroulant des tags.

| Ajouter des tags                 | × | Ajouter des tags             | × |
|----------------------------------|---|------------------------------|---|
| Corporate                        | - | Créer ou trouver un tag      | - |
| Créer un nouveau tag "Corporate" |   | controversé     November tag |   |
|                                  |   | Boiron                       |   |
|                                  |   | beauté bio     Endométriose  |   |
| Aucun tag sélectionné            |   | Aucun tag sélectionné        |   |
| Annuler                          |   | Annuler Appliquer            |   |

Vous pourrez alors le cocher pour utiliser ce tag sur la retombée préalablement cochée.

#### Via l'onglet tags

Cliquez sur l'onglet Tags en en haut de votre écran.

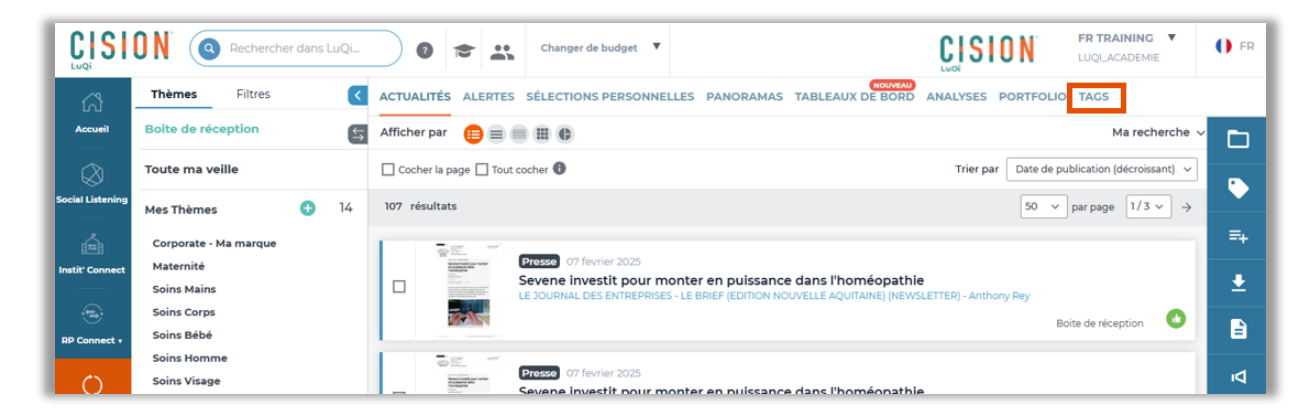

Sur cette page, vous pourrez visualiser tous les tags créés, actifs ou non.

Cliquez sur le **bouton +** pour créer un nouveau Tag.

|                         | O N | Rechercher dans LuQi_                      | Changer de budget             | v                                           | CISION FR TRAINING V            | () FR |
|-------------------------|-----|--------------------------------------------|-------------------------------|---------------------------------------------|---------------------------------|-------|
| പ്പ                     |     | ACTUALITÉS ALERTES SÉLECTIONS PERSONNELLES | PANORAMAS TABLEAUX            | DE BORD ANALYSES PORTFOLIO TACS             |                                 |       |
| Accueil                 | Q   | Recherche par tag                          |                               | _                                           | £ Exporter                      | •     |
| Social Listening        |     |                                            |                               |                                             |                                 | 1     |
| $\overline{\mathbf{x}}$ |     | Tags 🗘                                     | Activer / désactiver le tag 🔻 | Requête associée : 👔                        | Activer / désactiver la requête | 9     |
|                         |     | controversé                                |                               |                                             |                                 | •     |
| Instit Connect          |     | Corporate                                  |                               | Titre contient les mots clé weleda          |                                 |       |
| $\odot$                 |     | Boiron                                     |                               | Titre ou Texte contient les mots clé Boiron |                                 |       |
| RP Connect +            |     | test                                       |                               |                                             |                                 |       |
|                         |     | beauté bio                                 |                               |                                             |                                 |       |
| $\bigcirc$              |     | Endométriose                               |                               |                                             |                                 |       |
| Veille                  |     | Top articles                               |                               |                                             |                                 |       |
|                         |     | Beauté                                     |                               |                                             |                                 |       |
|                         |     | Weleda                                     |                               | Titre ou Texte contient les mots clé Weleda |                                 |       |
|                         |     | Mon tag                                    |                               |                                             |                                 |       |
|                         |     | November tag                               |                               |                                             |                                 |       |

Nommez votre tag puis cliquez sur le bouton Valider.

| Créer un nouveau ta                                                                                                    | ıg                                                                                                    | × |
|----------------------------------------------------------------------------------------------------|----------------------------------------------------------------------------------------------------|---|
| Tag *:                                                                                                    |                                                                                                    |   |
| Corporate                                                                                                    |                                                                                                    |   |
| Requête associée :<br>La recherche peut s'appliquer s<br>La recherche peut être définie ;<br>Entre deux zones de recherche<br>Sélection | oit au titre de la retombée soit au contenu, soit aux deux<br>sour plusieurs mots-clés : il suffit de les séparer par une virgule. Pour une expression, les guillemets ne sont pas nécessaires<br>un ET par défaut est appliqué.<br>Inner • Sélectionner • Saisir les mots clés | ⊗ |
| Activer / désactiver le tag                                                                                                    |                                                                                                    |   |
| Activer / désactiver la req                                                                                                    | uête                                                                                                    |   |
|                                                                                                    | Fermer                                                                                                    |   |

Note : Nous aborderons la création des tags automatiques à la fin de ce tutoriel.

#### II. Modifier un tag

Vous pouvez à tout moment modifier le nom d'un tag.

Pour cela cliquez, sur **l'onglet Tags**.

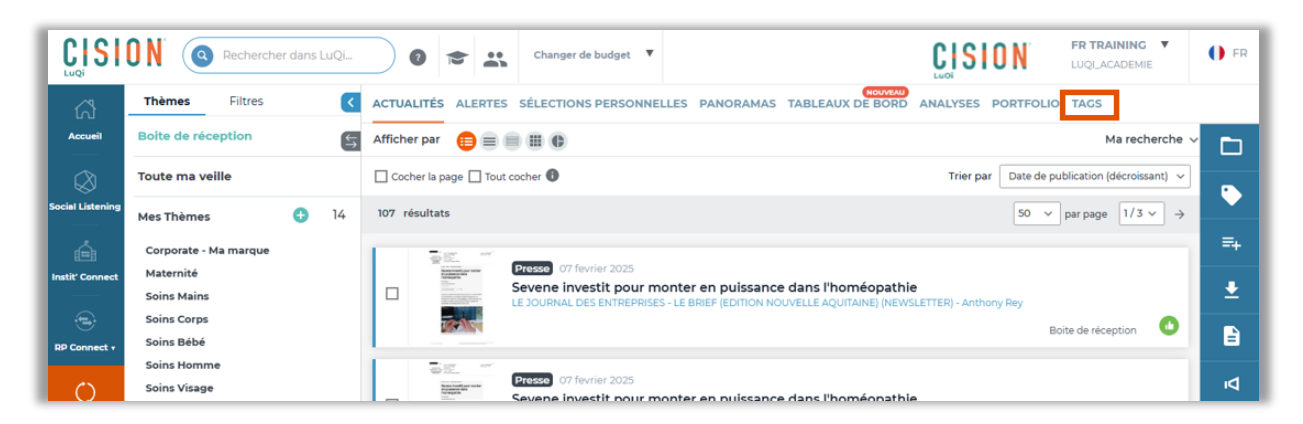

Cochez le tag que vous souhaitez modifier puis cliquez sur l'cône crayon.

|                  | ) N | Rechercher dans LuQi                       | Changer de budget             | •                             |                | CISION | FR TRAINING V         | 🚺 FR |
|------------------|-----|--------------------------------------------|-------------------------------|-------------------------------|----------------|--------|-----------------------|------|
| ជ                |     | ACTUALITÉS ALERTES SÉLECTIONS PERSONNELLES | PANORAMAS TABLEAUX            | DE BORD ANALYSES              | PORTFOLIO TAGS |        |                       |      |
| Accueil          | Q   | Recherche par tag                          |                               |                               |                |        | Exporter              | •    |
| Social Listening |     | Tags 🗘                                     | Activer / désactiver le tag 🔻 | Requête associée :            | 6              | Ac     | tiver / désactiver la |      |
| Ĥ                |     | controversé                                |                               |                               |                |        |                       | ?    |
| Instit' Connect  |     | Corporate                                  |                               | Titre contient les mots clé w | eleda          | (      |                       |      |
| ÷                |     | Boiron                                     |                               | Titre ou Texte contient les m | ots clé Boiron | (      |                       |      |
| RP Connect +     |     | test                                       |                               |                               |                | (      |                       |      |
|                  |     | beauté bio                                 |                               |                               |                | (      |                       |      |
| $\bigcirc$       |     | Endométriose                               |                               |                               |                | (      |                       |      |
| Veille           |     | Top articles                               |                               |                               |                | (      |                       |      |
|                  |     | Beauté                                     |                               |                               |                | (      |                       |      |
|                  |     | Weleda                                     |                               | Titre ou Texte contient les m | ots clé Weleda | (      |                       |      |
|                  |     | Mon tag                                    |                               |                               |                | (      |                       |      |
|                  |     | November tag                               |                               |                               |                | (      |                       |      |

Vous pourrez alors **modifier** le nom du tag. N'oubliez pas de cliquer sur le **bouton Valider** pour sauvegarder vos modifications.

| Editer un tag                                                                                                    |                                                                                                    | × |
|----------------------------------------------------------------------------------------------------|----------------------------------------------------------------------------------------------------|---|
| Tag *:                                                                                                    |                                                                                                    |   |
| Corporate                                                                                                    |                                                                                                    |   |
| Requête associée :<br>La recherche peut s'appliquer soit au titre de<br>La recherche peut être définie pour plusieurs<br>Entre deux zones de recherche un ET par déf<br>Titre | la retombée soit au contenu, soit aux deux<br>mots-clés : il suffit de les séparer par une virgule. Pour une expression, les guillemets ne sont pas nécessaires<br>ut est appliqué. | ⊗ |
| Activer / désactiver le tag                                                                                                    |                                                                                                    |   |
| Activer / désactiver la requête                                                                                                    |                                                                                                    |   |
|                                                                                                    | Fermer                                                                                                    |   |

#### III. Activer/Désactiver un Tag

Si un tag créé ultérieurement, ne vous convient plus vous pourrez le désactiver afin qu'il n'apparaisse plus dans votre menu déroulant.

Pour cela, cliquez sur l'onglet Tags.

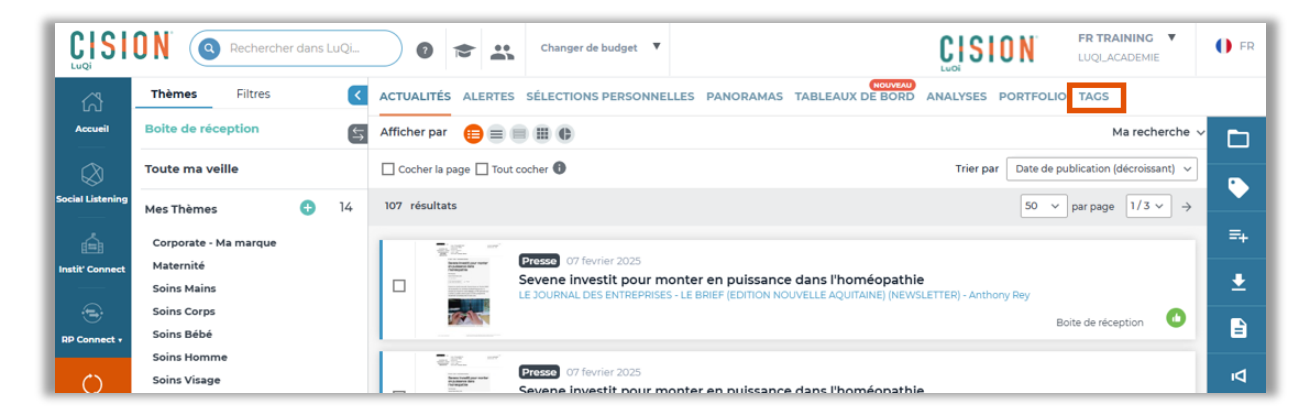

Pour désactiver un tag, il suffit de pousser le **curseur** du Tag sur la **gauche**.

|                                             | ) N | Rechercher dans LuQi 🛛 🔊 🔁                 | Changer de budget             | •                                           | CISION FR TRAINING V<br>LUQLACADEMIE | () FR |
|---------------------------------------------|-----|--------------------------------------------|-------------------------------|---------------------------------------------|--------------------------------------|-------|
| പ്പ                                         | A   | ACTUALITÉS ALERTES SÉLECTIONS PERSONNELLES | PANORAMAS TABLEAUX            | DE BORD ANALYSES PORTFOLIO TACS             |                                      |       |
| cueil                                       | Q   | Recherche par tag                          |                               |                                             | ± Exporter                           | ÷     |
| لي<br>Listening                             |     |                                            |                               |                                             |                                      | 1     |
| <u>ــــــــــــــــــــــــــــــــــــ</u> |     | Tags ÷                                     | Activer / désactiver le tag 🝷 | Requête associée : 👔                        | Activer / désactiver la requête      | 9     |
| <b>=</b> B                                  |     | controversé                                |                               |                                             |                                      |       |
| onnect                                      |     | Corporate                                  |                               | Titre contient les mots clé weleda          |                                      |       |
|                                             |     | Boiron                                     |                               | Titre ou Texte contient les mots clé Boiron |                                      |       |
| nct v                                       |     | test                                       |                               |                                             |                                      |       |
|                                             |     | beauté bio                                 |                               |                                             |                                      |       |
|                                             |     | Endométriose                               |                               |                                             |                                      |       |
|                                             |     | Top articles                               |                               |                                             |                                      |       |
|                                             |     | Beauté                                     |                               |                                             |                                      |       |
|                                             |     | Weleda                                     |                               | Titre ou Texte contient les mots clé Weleda |                                      |       |
|                                             |     | Mon tag                                    |                               |                                             |                                      |       |
|                                             |     | November tag                               |                               |                                             |                                      |       |

Une pop-up vous indique que suite à la désactivation du tag, celui-ci restera indiqué sur les retombées déjà taguées et pourra être utilisé dans la recherche par tag. En revanche, vous ne pourrez plus l'utiliser dans la qualification des retombées car il n'apparaitra plus dans votre menu déroulant.

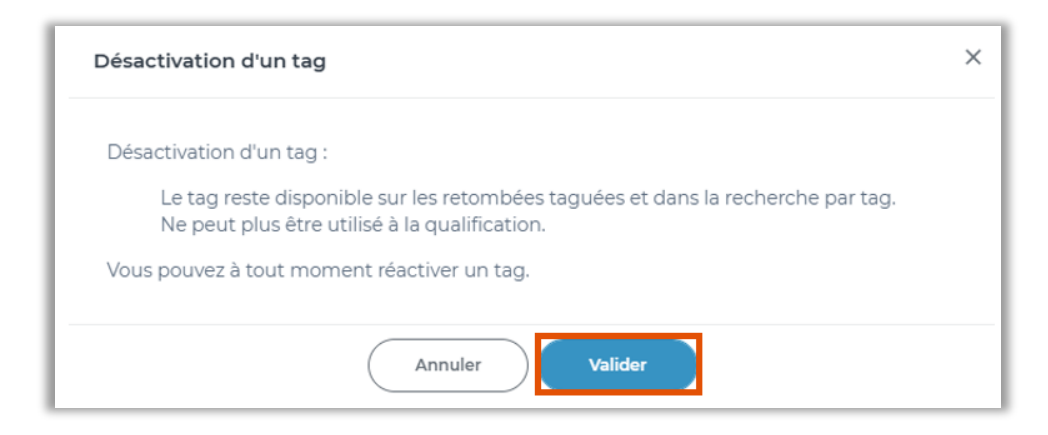

Les tags désactivés se retrouvent à la fin de la liste. Le curseur gris indique que le tag est bien désactivé.

|       | ) N | Rechercher dans LuQi               |                 | hanger de budget 🔻                       |                        |                              | <b>HING</b> ▼<br>DEMIE |
|-------|-----|------------------------------------|-----------------|------------------------------------------|------------------------|------------------------------|------------------------|
|       | ,   | ACTUALITÉS ALERTES SÉLECTIONS PERS | ONNELLES PANORA | MAS TABLEAUX DE BORD ANALY               | YSES PORTFOLIO TAGS    |                              |                        |
| eil   | 0   | Pecherche par tag                  |                 |                                          |                        | C C                          | Exporter               |
| )     | ~   |                                    |                 |                                          |                        |                              |                        |
|       |     | Tags                               | ≎   Activer /   | désactiver le tag 🔻 📔 Requête associée : | •                      | Activer / désacti<br>requête | iver la                |
| 1     |     | controversé                        |                 |                                          |                        |                              |                        |
| inect |     | Corporate                          |                 | Titre contient les mo                    | ts clé weleda          |                              |                        |
|       |     | Boiron                             |                 | Titre ou Texte contier                   | nt les mots clé Boiron |                              |                        |
| ect v |     | test                               |                 |                                          |                        |                              |                        |
|       |     | Endométriose                       |                 |                                          |                        |                              |                        |
|       |     | Top articles                       |                 |                                          |                        |                              |                        |
|       |     | Beauté                             |                 |                                          |                        |                              |                        |
|       |     | Weleda                             |                 | Titre ou Texte contie                    | nt les mots clé Weleda |                              |                        |
|       |     | Mon tag                            |                 |                                          |                        |                              |                        |
|       |     | November tag                       |                 |                                          |                        |                              |                        |
|       |     | beauté bio                         |                 |                                          |                        |                              |                        |

Vous pouvez réactiver un tag en poussant de nouveau le curseur sur la droite.

#### IV. Supprimer définitivement un tag

En plus de la désactivation, vous pouvez également supprimer définitivement un tag créé.

Pour cela, cliquez sur **l'onglet Tags**.

|                  | <b>ON</b> Rechercher dans LuQi | Changer de budget      Changer de budget      Changer de budget                                                             | 🚺 FR |
|------------------|--------------------------------|----------------------------------------------------------------------------------------------------|------|
| ជ                | Thèmes Filtres <               | ACTUALITÉS ALERTES SÉLECTIONS PERSONNELLES PANORAMAS TABLEAUX DE BORD ANALYSES PORTFOLIO TAGS                               |      |
| Accueil          | Boite de réception             | Afficher par 📋 🗐 🏢 🚯 Ma recherche 🛇                                                                                         |      |
| $\otimes$        | Toute ma veille                | 🗌 Cocher la page 🗋 Tout cocher 🚯 Trier par 🚺 Date de publication (décroissant) 🗸                                            |      |
| Social Listening | Mes Thèmes 🕒 14                | 107 résultats 50 $\vee$ par page 1/3 $\vee$ $\rightarrow$                                                                   |      |
| é                | Corporate - Ma marque          |                                                                                                    | ≡+   |
| Instit' Connect  | Maternité<br>Soins Mains       | Sevene investit pour monter en puissance dans l'homéopathie     Sevene investit pour monter en puissance dans l'homéopathie | Ŧ    |
| ۲                | Soins Corps                    | Boite de réception                                                                                                    | B    |
| RP Connect +     | Soins Bébé<br>Soins Homme      |                                                                                                    | •    |
| $\odot$          | Soins Visage                   | Presso 07 fevrier 2025<br>Sevene investit nour monter en puissance dans l'homéonathie                                       | Þ    |

**Cochez** le tag que vous souhaitez définitivement supprimer puis cliquez sur la **corbeille** dans la barre d'action à droite de votre écran.

| · · · | ACTUALITÉS    | ALERTES | SÉLECTIONS PERSONNELLES | PANORAMAS           | TABLEAUX DE BORD        | ANALYSES             | PORTFOLIO TAGS |                                    |   |
|-------|---------------|---------|-------------------------|---------------------|-------------------------|----------------------|----------------|------------------------------------|---|
| ۹     | Recherche par | tag     |                         |                     |                         |                      |                | ± Exporter                         | ÷ |
|       |               |         |                         |                     |                         |                      |                | 1 2 >                              | 1 |
|       | Tags          |         | ¢                       | Activer / désactive | r le tag 🍷 📔 Requête as | soci <del>ée</del> : | •              | Activer / désactiver la<br>requête | - |
|       | Corporate     |         |                         |                     | Titre contien           | t les mots clé co    | rporate        |                                    |   |

Une pop-up vous donne des précisions sur ce que cette suppression de tag représente.

A savoir que lors de la suppression du tag :

- Celui-ci sera supprimé de toutes les retombées utilisant ce tag
- Le tag disparaitra du menu déroulant des tags dans le bouton Tags (partie Actualités)
- Le tag disparaitre du menu déroulant des tags lors d'une recherche de retombées par tags

Cliquez sur le **bouton Supprimer** pour supprimer définitivement ce tag.

| Supprimer un tag                                                                                                    | × |
|----------------------------------------------------------------------------------------------------|---|
| Vous êtes en train de supprimer définitivement un tag (et la requête associée si existante).                                                        |   |
| Cela implique sa suppression :                                                                                                    |   |
| de toutes les retombées déjà taguées,<br>de la liste des tags lors d'une recherche,<br>de la liste des tags lors de la qualification des retombées. |   |
| Etes-vous sûr de vouloir supprimer ce tag ?                                                                                                    |   |
| Annuler                                                                                                    |   |

#### V. Les tags automatiques

Vous pouvez utiliser les tags automatiques. Cela signifie que vos retombées seront automatiquement taguées en fonction de la requête indiquée pour votre tag.

a) Créer une requête

Cliquez sur l'onglet Tags.

|                  | <b>N</b> Rechercher dans LuQi | Image: Changer de budget     Image: Changer de budget     Image: Changer de budget     Image: Changer de budget     Image: Changer de budget              | 🌔 FR     |
|------------------|-------------------------------|----------------------------------------------------------------------------------------------------|----------|
| പ്പ              | Thèmes Filtres <              | ACTUALITÉS ALERTES SÉLECTIONS PERSONNELLES PANORAMAS TABLEAUX DE BORD ANALYSES PORTFOLIO TAGS                                                             |          |
| Accueil          | Boite de réception 5          | Afficher par 📋 🗐 🏢 🕕 Ma recherche 🛇                                                                                                    |          |
| $\otimes$        | Toute ma veille               | 🗌 Cocher la page 🗋 Tout cocher 🚯 Trier par 🚺 Date de publication (décroissant) 🗸                                                                          |          |
| Social Listening | Mes Thèmes 😗 14               | 107 résultats 50 $\vee$ par page 1/3 $\vee$ $\rightarrow$                                                                                                 |          |
| é                | Corporate - Ma marque         | Presso 07 fevrier 2025                                                                                                    | =+       |
| Instit' Connect  | Soins Mains                   | Sevene investit pour monter en puissance dans l'homéopathie LE JOURNAL DES ENTREPRISES - LE BRIEF (EDITION NOUVELLE AQUITAINE) (NEWSLETTER) - Anthony Rey | <b>±</b> |
|                  | Soins Corps<br>Soins Bébé     | Boite de réception                                                                                                    |          |
| RP Connect +     | Soins Homme                   | Trasso of feurier 2025                                                                                                    | 4        |
| $\bigcirc$       | Soins Visage                  | Sevene investit pour monter en nuissance dans l'homéonathie                                                                                               | Pi       |

Vous pouvez automatiser un tag existant en le cochant et en cliquant sur le **crayon**.

|           | <b>d N</b> ' | Rechercher dans LuQi 🧿 😭                | Changer de budget                 | *                                           | CISION FR TRAINING LUQLACADEMIE    | <b>()</b> F |
|-----------|--------------|-----------------------------------------|-----------------------------------|---------------------------------------------|------------------------------------|-------------|
| പ്പ       |              | ACTUALITÉS ALERTES SÉLECTIONS PERSONNEL | LES PANORAMAS TABLEAUX            | DE BORD ANALYSES PORTFOLIO TAGS             |                                    |             |
| ueil      | Q            | Recherche par tag                       |                                   |                                             | t Exporter                         | 6           |
| Sistening |              |                                         |                                   |                                             |                                    |             |
| _         |              | Tags                                    | 🗘 📔 Activer / désactiver le tag 👻 | Requête associée : 👔                        | Activer / désactiver la<br>requête | 6           |
|           |              | controversé                             |                                   |                                             |                                    |             |
| onnect    |              | Corporate                               |                                   | Titre contient les mots clé weleda          |                                    |             |
| )         |              | Boiron                                  |                                   | Titre ou Texte contient les mots clé Boiron |                                    |             |
| nect •    |              | test                                    |                                   |                                             |                                    |             |
|           |              | beauté bio                              |                                   |                                             |                                    |             |
| )         |              | Endométriose                            |                                   |                                             |                                    |             |
| le        |              | Top articles                            |                                   |                                             |                                    |             |
|           |              | Beauté                                  |                                   |                                             |                                    |             |
|           |              | Weleda                                  |                                   | Titre ou Texte contient les mots clé Weleda |                                    |             |
|           |              | Mon tag                                 |                                   |                                             |                                    |             |
|           |              | November tag                            |                                   |                                             |                                    |             |

Vous pouvez également créer un nouveau tag pour l'automatiser en cliquant sur le **signe +** à droite de l'écran.

|                 | O N' | Rechercher dans LuQi                       | Changer de budget             | •                                           | CISION FR TRAINING V<br>LUQLACADEMIE | 🕕 FR |
|-----------------|------|--------------------------------------------|-------------------------------|---------------------------------------------|--------------------------------------|------|
| ជ               |      | ACTUALITÉS ALERTES SÉLECTIONS PERSONNELLES | PANORAMAS TABLEAUX            | DE BORD ANALYSES PORTFOLIO TACS             |                                      |      |
| Accueil         | Q    | Recherche par tag                          |                               |                                             | 🛓 Exporter                           | •    |
| ocial Listening |      |                                            |                               |                                             |                                      | 1    |
|                 |      | Tags ÷                                     | Activer / désactiver le tag 👻 | Requête associée : 👔                        | Activer / désactiver la<br>requête   | 2    |
|                 |      | controversé                                |                               |                                             |                                      |      |
| ustit Connect   |      | Corporate                                  |                               | Titre contient les mots clé weleda          |                                      |      |
| (I)             |      | Boiron                                     |                               | Titre au Texte contient les mots clé Boiron |                                      |      |
| P Connect +     |      | test                                       |                               |                                             |                                      |      |
|                 |      | beauté bio                                 |                               |                                             |                                      |      |
| $\bigcirc$      |      | Endométriose                               |                               |                                             |                                      |      |
| Veille          |      | Top articles                               |                               |                                             |                                      |      |
|                 |      | Beauté                                     |                               |                                             |                                      |      |
|                 |      | Weleda                                     |                               | Titre ou Texte contient les mots clé Weleda |                                      |      |
|                 |      | Mon tag                                    |                               |                                             |                                      |      |
|                 |      | November tag                               |                               |                                             |                                      |      |

Commencez par **nommer** votre tag.

Vous allez ensuite créer une requête afin que les retombées puissent être taguées automatiquement.

Prenons un <u>exemple</u>. Je souhaite taguer en automatique, toutes les retombées qui comportent le mot « Weleda » au sein de l'article.

Dans le menu déroulant, commencez par choisir si vous souhaitez rechercher ce mot dans **le titre, ou le texte ou dans le titre et le texte**. Choisissez ensuite **Contient** dans le champ suivant puis **tapez votre mot-clé**.

|                                                       | -                                                                                                |                                                      |                                                                                                    |          |
|-------------------------------------------------------|--------------------------------------------------------------------------------------------------|------------------------------------------------------|----------------------------------------------------------------------------------------------------|----------|
| íag *:                                                |                                                                                                  |                                                      |                                                                                                    |          |
| Weleda                                                |                                                                                                  |                                                      |                                                                                                    |          |
| a recherche peu<br>a recherche peu<br>ntre deux zones | it s'appliquer soit au tii<br>It être définie pour plu<br>I de recherche un ET p<br>Texte, Titre | tre de la retom<br>sieurs mots-cl<br>ar défaut est a | nbée soit au contenu, soit aux deux<br>lés : il suffit de les séparer par une virgule. Pour une expression, les guillemets ne sont pas nécessaires<br>appliqué.           Contient         • | 8        |
|                                                       |                                                                                                  |                                                      |                                                                                                    | <b>—</b> |
|                                                       | Titre                                                                                            |                                                      | +                                                                                                    |          |
| :tiver / désa                                         | Titre<br>Texte                                                                                   | D                                                    | +                                                                                                    |          |
| lctiver / désa                                        | Titre<br>Texte<br>ctiver la requête                                                              |                                                      | +                                                                                                    |          |

Vous pouvez ajouter d'autres lignes à votre requête si vous souhaitez l'affiner davantage.

Par exemple, je ne veux pas que les articles citant Weleda et son concurrent Sanoflore soient tagués avec le tag Weleda.

Dans ce cas, je vais cliquez sur le petit **symbole +** pour ajouter une ligne.

| Editer un ta                                                                | ng                                                                                                    | > |
|-----------------------------------------------------------------------------|----------------------------------------------------------------------------------------------------|---|
| Tag *:                                                                      |                                                                                                    |   |
| Weleda                                                                      |                                                                                                    |   |
| Requête assoc<br>La recherche peut<br>La recherche peut<br>Entre deux zones | ciée :<br>s'appliquer soit au titre de la retombée soit au contenu, soit aux deux<br>étre définie pour plusieurs mots-clés : il suffit de les séparer par une virgule. Pour une expression, les guillemets ne sont pas nécessaires<br>de recherche un ET par défaut est appliqué.<br>Texte, Titre Contient Weleda<br>Titre | 8 |
| Activer / désad                                                             | Texte D                                                                                                    | 1 |
| Activer / désac                                                             | tiver la requête                                                                                                    |   |
|                                                                             | Fermer Valider                                                                                                    |   |

Je choisis ensuite la **zone de recherche** (texte, titre ou les deux) puis, je choisis **« Ne contient pas »**. Cela signifie que je souhaite exclure les retombées contenant ce mot-clé. Enfin, je note le **mot-clé à exclure**. Cliquez sur le **bouton Valider** pour valider la création de cette requête.

| Edi                               | ter un                                          | tag                                                                                                    |                                                      |                                                                                          |                      |                                                                            | × |  |
|-----------------------------------|-------------------------------------------------|----------------------------------------------------------------------------------------------------|------------------------------------------------------|------------------------------------------------------------------------------------------|----------------------|----------------------------------------------------------------------------|---|--|
| Tag *                             | •:                                              |                                                                                                    |                                                      |                                                                                          |                      |                                                                            |   |  |
| W                                 | eleda                                           |                                                                                                    |                                                      |                                                                                          |                      |                                                                            | ] |  |
| Requ<br>La rech<br>Entre o        | Jête ass<br>herche pe<br>herche pe<br>deux zone | ociée :<br>eut s'appliquer soit au ti<br>eut être définie pour plu<br>es de recherche un ET p<br>Texte, Titre | tre de la retom<br>sieurs mots-cl<br>ar défaut est a | bée soit au contenu, soit au<br>és : il suffit de les séparer pa<br>ppliqué.<br>Contient | x deux<br>r une virg | ule. Pour une expression, les guillemets ne sont pas nécessaires<br>Weleda | 8 |  |
|                                   | ET                                              | Titre, Texte                                                                                                  | •                                                    | Ne contient pas                                                                          | •                    | Sanoflore                                                                  | ⊗ |  |
| + Activer / désactiver la requête |                                                 |                                                                                                    |                                                      |                                                                                          |                      |                                                                            | ] |  |
|                                   | Fermer                                          |                                                                                                    |                                                      |                                                                                          |                      |                                                                            |   |  |

Si vous souhaitez **supprimer une ligne** de la requête, cliquez sur la **croix** en face de la ligne puis cliquez sur le **bouton Valider**.

| Editer un                                                             | tag                                                                                        |                                                       |                                                                              |                        |                                                                   | >         |
|-----------------------------------------------------------------------|--------------------------------------------------------------------------------------------|-------------------------------------------------------|------------------------------------------------------------------------------|------------------------|-------------------------------------------------------------------|-----------|
| Tag *:                                                                |                                                                                            |                                                       |                                                                              |                        |                                                                   |           |
| Weleda                                                                |                                                                                            |                                                       |                                                                              |                        |                                                                   |           |
| Requête asso<br>La recherche pe<br>La recherche pe<br>Entre deux zone | ociée :<br>ut s'appliquer soit au ti<br>ut être définie pour plu<br>s de recherche un ET p | tre de la retom<br>isieurs mots-cl<br>ar défaut est a | bée soit au contenu, soit ai<br>és : il suffit de les séparer pi<br>ppliqué. | ux deux<br>ar une virg | gule. Pour une expression, les guillemets ne sont pas nécessaires |           |
|                                                                       | Texte, Titre                                                                               | -                                                     | Contient                                                                     | •                      | Weleda                                                            | $\otimes$ |
| ET                                                                    | Titre, Texte                                                                               | •                                                     | Ne contient pas                                                              | •                      | Sanoflore                                                         | ⊗         |
| Activer / désa                                                        | activer le tag                                                                             |                                                       |                                                                              |                        | +                                                                 |           |
| Activer / désa                                                        | activer la requête                                                                         |                                                       |                                                                              |                        |                                                                   |           |
|                                                                       |                                                                                            |                                                       | Ferme                                                                        | r                      | Valider                                                           |           |

Vous devez maintenant **activer la requête** automatique. Pour cela, toujours sur l'onglet Tags, poussez le **curseur** de la requête **sur la droite** afin d'activer la qualification automatique pour ce tag.

|       | N | Rechercher dans LuQL              | Changer de budge                | rt V                                        | CISION FR TRAINING LUQLACADEMIE | 0 |
|-------|---|-----------------------------------|---------------------------------|---------------------------------------------|---------------------------------|---|
|       |   | ACTUALITÉS ALERTES SÉLECTIONS PER | SONNELLES PANORAMAS TABLE       | AUX DE BORD ANALYSES PORTFOLIO TACS         |                                 |   |
| eil   |   |                                   |                                 |                                             |                                 |   |
| 6     | Q | Recherche par tag                 |                                 |                                             | ± Exporter                      |   |
| ening |   |                                   |                                 |                                             |                                 |   |
|       |   | Tags                              | 🗢 🍴 Activer / désactiver le tag | 👻 🛛 Requête associée : 🕞                    | Activer / désactiver la requête |   |
|       |   | controversé                       |                                 |                                             |                                 |   |
| nect  |   | Corporate                         |                                 | Titre contient les mots clé weleda          |                                 |   |
| 6     |   | Boiron                            |                                 | Titre ou Texte contient les mots clé Boiron |                                 |   |
| ct v  |   | test                              |                                 |                                             |                                 |   |
| one m |   | beauté bio                        |                                 |                                             |                                 |   |
|       |   | Endométriose                      |                                 |                                             |                                 |   |
|       |   | Top articles                      |                                 |                                             |                                 |   |
|       |   | Beauté                            |                                 |                                             |                                 |   |
|       |   | Weleda                            |                                 | Titre ou Texte contient les mots clé Weleda | Voir plus                       |   |
|       |   | Mon tag                           |                                 |                                             |                                 |   |
|       |   | November tag                      |                                 |                                             |                                 |   |

Une fois votre requête validée et activée, l'automatisation des tags débutera sur les nouvelles retombées entrant dans votre plateforme LuQi.

#### b) Désactiver une requête automatique

Si vous souhaitez **désactiver** l'attribution automatique des tags, il suffit de pousser le **curseur sur la gauche** pour le griser.

|                  | ) N | Rechercher dans LuQi 👔 😂                   | Changer de budget             | *                                           | CISION FR TRAINING UUQLACADEMIE    | I FR |
|------------------|-----|--------------------------------------------|-------------------------------|---------------------------------------------|------------------------------------|------|
| ഹ്               |     | ACTUALITÉS ALERTES SÉLECTIONS PERSONNELLES | PANORAMAS TABLEAUX            | DE BORD ANALYSES PORTFOLIO TAGS             |                                    |      |
| Accueil          | Q   | Recherche par tag                          |                               |                                             | ± Exporter                         | •    |
| Social Listening |     |                                            |                               |                                             |                                    |      |
|                  |     | Tags ÷                                     | Activer / désactiver le tag 👻 | Requête associée : 👔                        | Activer / désactiver la<br>requête | 9    |
| i=:              |     | controversé                                |                               |                                             |                                    |      |
|                  |     | Corporate                                  |                               | Titre contient les mots clé weleda          |                                    |      |
|                  |     | Boiron                                     |                               | Titre ou Texte contient les mots clé Boiron |                                    |      |
| RP Connect +     |     | test                                       |                               |                                             |                                    |      |
|                  |     | beauté bio                                 |                               |                                             |                                    |      |
| $\bigcirc$       |     | Endométriose                               |                               |                                             |                                    |      |
| Veille           |     | Top articles                               |                               |                                             |                                    |      |
|                  |     | Beauté                                     |                               |                                             |                                    |      |
|                  |     | Weleda                                     |                               | Titre ou Texte contient les mots clé Weleda | <u>Voir plus</u>                   |      |
|                  |     | Mon tag                                    |                               |                                             |                                    |      |
|                  |     | November tag                               |                               |                                             |                                    |      |

#### VI. Rappel

Pour rappel, le tableau de l'onglet tags vous donne les informations suivantes :

- 1. Tags créés
- 2. Activation ou non des tags
- 3. Mise en place d'une requête automatique pour les tags
- 4. Activation ou désactivation de la requête automatique sur le tag.

|                  | ON | Recherc           | ther dans LuQi         | *           | Changer de budget         | Ŧ                                                                                                    | CISION           | FR TRAINING V                    | () FR |
|------------------|----|-------------------|------------------------|-------------|---------------------------|----------------------------------------------------------------------------------------------------|------------------|----------------------------------|-------|
| ភ                |    | ACTUALITÉS AL     | ERTES SÉLECTIONS PERSO | NNELLES PAN | ORAMAS TABLEAUX           | DE BORD ANALYSES PORTFOLIO TAC                                                                                  | is l             |                                  |       |
| Accueil          |    |                   |                        |             |                           |                                                                                                    |                  |                                  | ÷     |
| Â                | Q  | Recherche par tag |                        |             |                           |                                                                                                    |                  | ± Exporter                       |       |
| Social Listening |    |                   |                        |             |                           |                                                                                                    |                  |                                  | 1     |
| ~                |    | Tags              |                        | ≎   Acti    | ver / désactiver le tag 👻 | Requête associée : 👔 🚯                                                                                          | 1 🛔              | ctiver / désactiver la<br>equête | 2     |
| Instit' Connect  |    | controversé       | 1                      |             |                           |                                                                                                    |                  |                                  |       |
|                  |    | Corporate         | /                      |             | D                         | Titre contient les mots clé weleda                                                                              |                  |                                  |       |
|                  |    | Boiron            | ×                      |             | D                         | Titre ou Texte contient les mott clé Boiron                                                                     |                  |                                  |       |
| RP Connect +     |    | test              |                        |             | D                         | N N                                                                                                    |                  |                                  |       |
|                  |    | beauté bio        |                        |             | D                         | \<br>\                                                                                                    |                  |                                  |       |
| $\bigcirc$       |    | Endométriose      | -                      |             | D                         | 3                                                                                                    |                  |                                  |       |
| Veille           |    | Top articles      |                        |             |                           | 10                                                                                                    |                  | →4                               |       |
|                  |    | Beauté            |                        |             | D / 2                     | the second second second second second second second second second second second second second second second se |                  |                                  |       |
|                  |    | Weleda            |                        |             |                           | Titre ou Texte contient les mots clé Weleda                                                                     | <u>Voir plus</u> |                                  |       |
|                  |    | Mon tag           |                        |             | O                         |                                                                                                    |                  |                                  |       |
|                  |    | November tag      |                        | C           |                           |                                                                                                    |                  |                                  |       |

Vous ne trouvez pas la réponse à votre question ?

Contactez notre équipe support Par email : relationclient@cision.com

**Par téléphone** : 01 49 25 71 00 Du lundi au vendredi de 9h à 18h